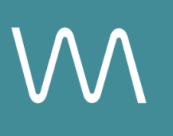

# **Radisson Website Integration Guide**

#### **Overview Page**

Value Drivers: Event Bookings | Group Bookings

Product Tiers: SalesHub Starter | SalesHub Pro

## **Overview**

Radisson hotels can enhance the Overview page of their brand websites by embedding immersive virtual tours. With **SalesHub Starter** or **Pro**, these visual experiences offer travelers and planners an interactive, high-impact preview of your property—boosting engagement, reducing questions, and helping convert lookers into bookers.

#### **Benefits:**

- **Deliver Virtual Site Tours, Instantly:** Give customers an immersive way to explore your hotel with a virtual tour featured on your overview page.
- **Drive Engagement:** Go beyond static images—interactive content keeps travelers exploring longer and builds excitement.
- **Save Time:** Let the tour answer initial questions for you—minimizing the need for early-stage back-and-forth.
- **Drive Room Bookings:** When travelers can visualize their stay during the booking flow, they're more likely to complete the reservation with confidence and excitement.

## **Step-by-Step: Creating Your Link**

#### **Step 1: Select the Right Content**

#### Use SalesHub Pro to:

 Build a multi-asset Experience focused on showcasing public spaces and guest-facing amenities

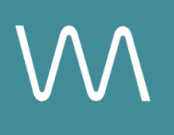

- Hotel lobbies and public spaces
- Restaurants, bars, spas, pools, lounges
- Leisure brochures, wellness features
- Aerial 360° tours of property or surroundings
- Videos and narrated welcome tours
- Arrange assets to match your ideal discovery flow
- Title the Experience Distribution Radisson Website Overview Page
- Open Experience settings to turn off the Property Info Card & Digital Business Card, then lock the Experience

#### Use SalesHub Starter to:

- Choose one immersive asset
  - Select your most comprehensive 3D model of the connected meeting space

#### Step 2: Generate the Asset Link

For Experience Links:

- Click the Share icon on the Experience
- Click Copy

For Single Assets:

- Open the specific asset modal in your asset library
- Click the drop down arrow next to Channel Distribution
- Click the **Copy** button next to **Link**

#### **Step 3: Submit to Enveritas Group Representative**

- Email your Enveritas Group representative with the following request:
- Ask to embed the virtual tour hyperlinks on the right-hand side of the Home Page

## **Experience Settings Configuration**

Apply these settings to your **SalesHub Pro** experiences in app:

| Settings              | Recommended Status |
|-----------------------|--------------------|
| Menus                 | Hidden             |
| Property Info Card    | Disabled           |
| Digital Business Card | Disabled           |

\*Experience settings can be accessed by clicking the Settings lcon to the left of your experience title.

## **Recommended Content Types**

| Content Type            | Why It Works                                                                   |
|-------------------------|--------------------------------------------------------------------------------|
| Enhanced 3D Models      | Let planners "walk through" the space virtually                                |
| 360° Photos             | Offer a highly realistic, detailed view of spaces and setups                   |
| Aerial 360°             | Offer context with immersive views of the full property and surrounding locale |
| Nearby Attraction Tours | Highlight local destinations that support leisure & group                      |
| Video Productions       | Engage audiences with dynamic walkthroughs                                     |

These formats increase clarity, encourage upsells, and enhance guest confidence.

## **Placement Best Practices**

- Whenever possible, use a pop-up modal to keep the user on your website. This ensures a faster, smoother experience
- Avoid opening new tabs or embedding the experience directly on the page, as these methods can slow down load times and disrupt the flow of engagement
- Use consistent CTAs ("Take a Virtual Tour") to indicate interactivity

## Make Sure Your Virtual Tours Work Seamlessly

To ensure your platform content loads quickly and works smoothly on your website, we recommend sharing a quick list of approved web domains with your IT team. This helps make sure your virtual tours, booking links, and interactive experiences display the way they're intended—without being blocked or slowed down by network filters.

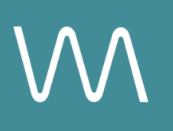

One key domain to include is <<u>https://visitme.co></u>, which powers many of your tour links.

You can find the full list of recommended domains to allow here.

# **Need Help?**

If you're unsure which assets to include, or how to generate your experience link, contact your Customer Success Manager.